#### **PANELI I KONTROLLIT**

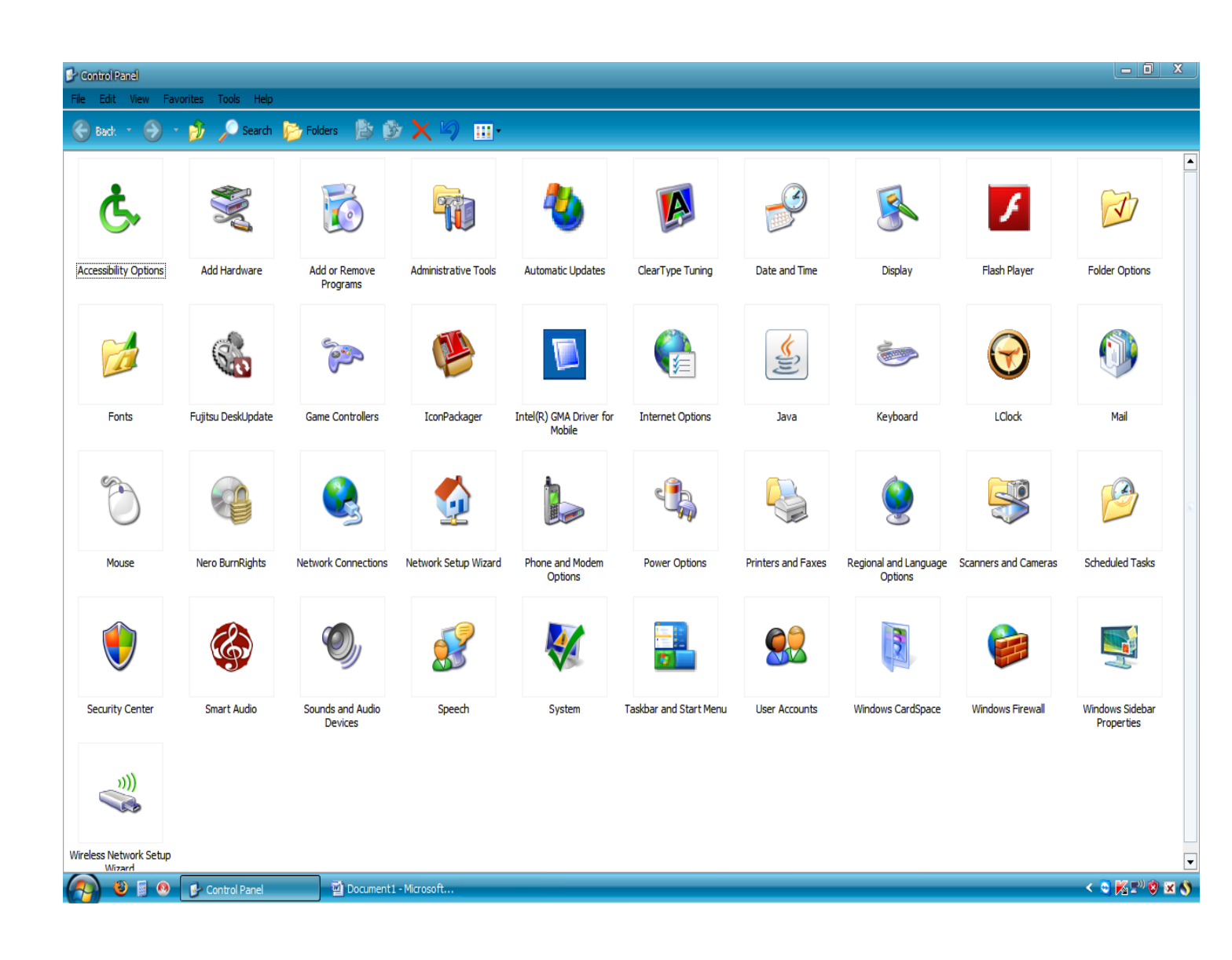

Accessibility Options 💐 Add Hardware Add or Remove Programs Maninistrative Tools 실 Automatic Updates 🥵 ClearType Tuning 📌 Date and Time Display 🖌 Flash Player Folder Options 🖾 Fonts 🐝 Fujitsu DeskUpdate Same Controllers 👺 IconPackager 🚾 Intel(R) GMA Driver for Mobile Tinternet Options 🖆 Java 💩 Keyboard 🐌 Mail Mouse Nero BurnRights Network Connections 💮 Network Setup Wizard logical strain Phone and Modem Options 🕹 Apower Options Printers and Faxes 💘 Regional and Language Options 🔧 Scanners and Cameras 🚰 Scheduled Tasks 💔 Security Center 🎑 Smart Audio Sounds and Audio Devices 就 Speech 👯 System 📕 Taskbar and Start Menu 🔡 User Accounts Windows CardSpace 👹 Windows Firewall

Akses per persona me aftesi te kufizuar

Instalim hardware

Instalim c'instalim programi

Mjete administrative

Perditesim automatik

Lehtesim i leximit te tekstit

Data dhe ora

Pamja

Opsionet e folderave

Fontet (stilet e shkrimit)

Kontrolluesit e lojrave

Karakteristikat e kartes grafike

Opsionet e internetit

Instalimi I Java

**Opsionet e tastieres** 

**Opsionet e mausit** 

Lidhja ne rrjet

Wizardi I rrjetit

Opsionet e telefonit dhe modemit

**Opsionet e ushqimit** 

Priner dhe faks

**Opsionet e gjuhes** 

Kamera dhe skaner

Funksione te programuara

Qendra e sigurise

Pajisjet e zerit

Te folurit

Sistemi

Taskbar dhe menuja start

Llogarite e perdoruesve

Windows firewall

| ses per persona me aftesi te kufizuar (Tastiera)                                                                                                    |                                                                                                    |
|----------------------------------------------------------------------------------------------------|----------------------------------------------------------------------------------------------------|
| cessibility Options                                                                                                    | Aktivizohet kur kompjuteri<br>perdoret nga persona me                                                                                                    |
| Keyboard Sound Display Mouse General                                                                                                    | probleme te perdorimit te te dy<br>duarve njekohesisht                                                                                                    |
| StickyKeys         Use StickyKeys if you want to use SHIFT         Windows logo key by pressing one of a time.         Use StickyKeys         Settings         FilterKeys         Use FilterKeys if you want Windows to ignore brief or new         keystrokes, or slow the repeat rate.         Use FilterKeys         Settings | Aktivizohet ne rast se duam qe<br>windowsi te mos mare parasysh<br>shtypjen per nje kohe te shkurter<br>,te perseritur ose te ndgadalesoje<br>shtypjen e tasteve |
| Use ToggleKeys if you want to hear tones when pressing<br>CAPS LOCK, NUM LOCK, and SCROLL LOCK.  Use ToggleKeys  Settings                                                                                                    |                                                                                                    |
|                                                                                                    | -                                                                                                    |

#### <u>Tingujt</u>

| Accessibility Options ? X<br>Keyboard Sound Display Mouse General<br>SoundSentry<br>Use SoundSentry if you want Windows to generate<br>warnings when your system makes a source<br>Use SoundSentry<br>Use SoundSentry | Nqs.eshte aktiv windowsi do<br>te gjeneroje nje efekt pamor<br>ne rast se sistemi prodhon<br>nje tingull, |
|----------------------------------------------------------------------------------------------------|----------------------------------------------------------------------------------------------------|
| Choose the visual warning:<br>Flash active caption bar                                                                                                    | Opsionet pamore I<br>zgjedhim nga dritarja                                                                |
| Use ShowSounds                                                                                                    | Kur aktivizohet programet<br>prodhojne efekte vizuale ne<br>lidhje me tingujt qe<br>prodhojne             |
| OK Cancel Apply                                                                                                    |                                                                                                    |

## Display

| Accessibility Options ? X                                                                                                    |                                                                                                    |
|----------------------------------------------------------------------------------------------------|----------------------------------------------------------------------------------------------------|
| Keyboard       Sound       Display       Mouse       General         High Contrast       Use this option if you want Windows to use colors and form                                                                                                    | Aktivizohet kur duam te<br>perdorim ngjyra dhe stile<br>shkrimi per nje lexim sa me te<br>lehte                    |
| Use this option if you want Windows to use colors and four<br>designed for easy reading.<br>Use High Contrast Settings Cursor Options Move the sliders to change the speed that the cursor blinks<br>(cursor blink rate) and the width of the cursor.<br>Blink Rate:<br>None Fast<br>Width:<br>Narrow Wide                                                         | lehte<br>Ndryshon frekuencen e<br>pulsimit te kursorit ne ekran<br>Ndryshon trashesine e paraqitjes<br>se kursorit |
| OK Cancel Apply<br>Mausi<br>Accessibility Options                                                                                                    |                                                                                                    |
| Keyboard       Sound       Display       Mouse       General         MouseKeys       Use MouseKeys if you want to control the pointer with the numeric keypad on your keyboard.       Image: Control of the pointer with the numeric keypad on your keyboard.         Image: Weight of the pointer with the numeric keypad on your keyboard.       Image: Settings |                                                                                                    |
|                                                                                                    | Aktivizohet kur duam te<br>kontrollojme opsionet e mausit<br>me ane te tastieres si shpejtesine<br>e levizjes etj  |
| OK Cancel Apply                                                                                                    |                                                                                                    |

## Te pergjithshme

| cessibility Options                                                                                                    |                                                                                   |
|----------------------------------------------------------------------------------------------------|-----------------------------------------------------------------------------------|
| Keyboard       Sound       Display       Mouse       General         Automatic reset                                                                                                    | C'aktivizon opsionet pas nje kohe te percaktuar                                   |
| 5 minutes         Notification         Image: Constraint of the state of the state of the s | Shfaqen mesazhe vizuale ose audio kur<br>aktivizohet ose c'aktivizohet nje opsion |
| Settings       Administrative options       Apply all settings to logon desktop                                                                                                    | Kthehen opsionet si ne fillim pas logimit                                         |
| OK Cancel Apply                                                                                                    | perdoruesit e rinj                                                                |

### Perditesimi automatic

| Automatic Updates                                                                                                    |                                                                                                    |
|----------------------------------------------------------------------------------------------------|----------------------------------------------------------------------------------------------------|
| Automatic Updates                                                                                                    |                                                                                                    |
| Windows can regularly check for important updates and install them for you. (Turning on Automatic Updates may automatically update Windows Update software first, before any other updates.)         How does Automatic Updates work?         O Automatic (recommended)         Www.         Every day       at       3:00 AM         O Download updates for me, but let me choose when to install them.         Motify me but don't automatically download or install them. | Shkarko automatikisht apdejtet dhe<br>instaloji ato<br>Shkarko por zgjedh une momentin e<br>instalimit<br>Njofto por mos shkarko apo<br>instalo automatikisht |
| <ul> <li>Turn off Automatic Updates.</li> <li>Your computer will be more vulnerable unless you install updates regularly.<br/>Install updates from the <u>Windows Update Web site</u>.</li> </ul> Offer updates again that I've previously hidden   OK Cancel                                                                                                    | C'aktivizo apdejtimin automatik                                                                                                    |

#### Lehtesim i leximit te tekstit

Perdoret kryesisht ne monitored LCD per te permiresuar cilesine e leximit te teksit

| ClearType Settings                                                                                                    | <u> ? x</u>                |
|----------------------------------------------------------------------------------------------------|----------------------------|
| Introduction Advanced                                                                                                    |                            |
| ClearType Tuning                                                                                                    |                            |
| The ClearType tuning wizard will lead you through a series of steps to allow you to tune ClearType to your preferences.                                                                                                    | Aktivizohet opsioni dhe me |
| Turn on ClearType and then start the wizard to begin tuning.                                                                                                    | pas ekzekutohet wizardi    |
| * Important, for the best ClearType experience, your display must resolution. Click here for more details.                                                                                                    |                            |
| ✓ Turn On <u>ClearType</u>                                                                                                    |                            |
| ClearType is a software technology developed by Microsoft<br>that improves the readability of text on existing LCDs<br>(Liquid Crystal Displays), such as laptop screens, Pocket PC<br>screens and flat panel monitors. With ClearType font<br>technology, the words on your computer screen look almost<br>as sharp and clear as those printed on a piece of paper. |                            |
| Start <u>W</u> izard                                                                                                    |                            |
| OK Cancel                                                                                                    |                            |

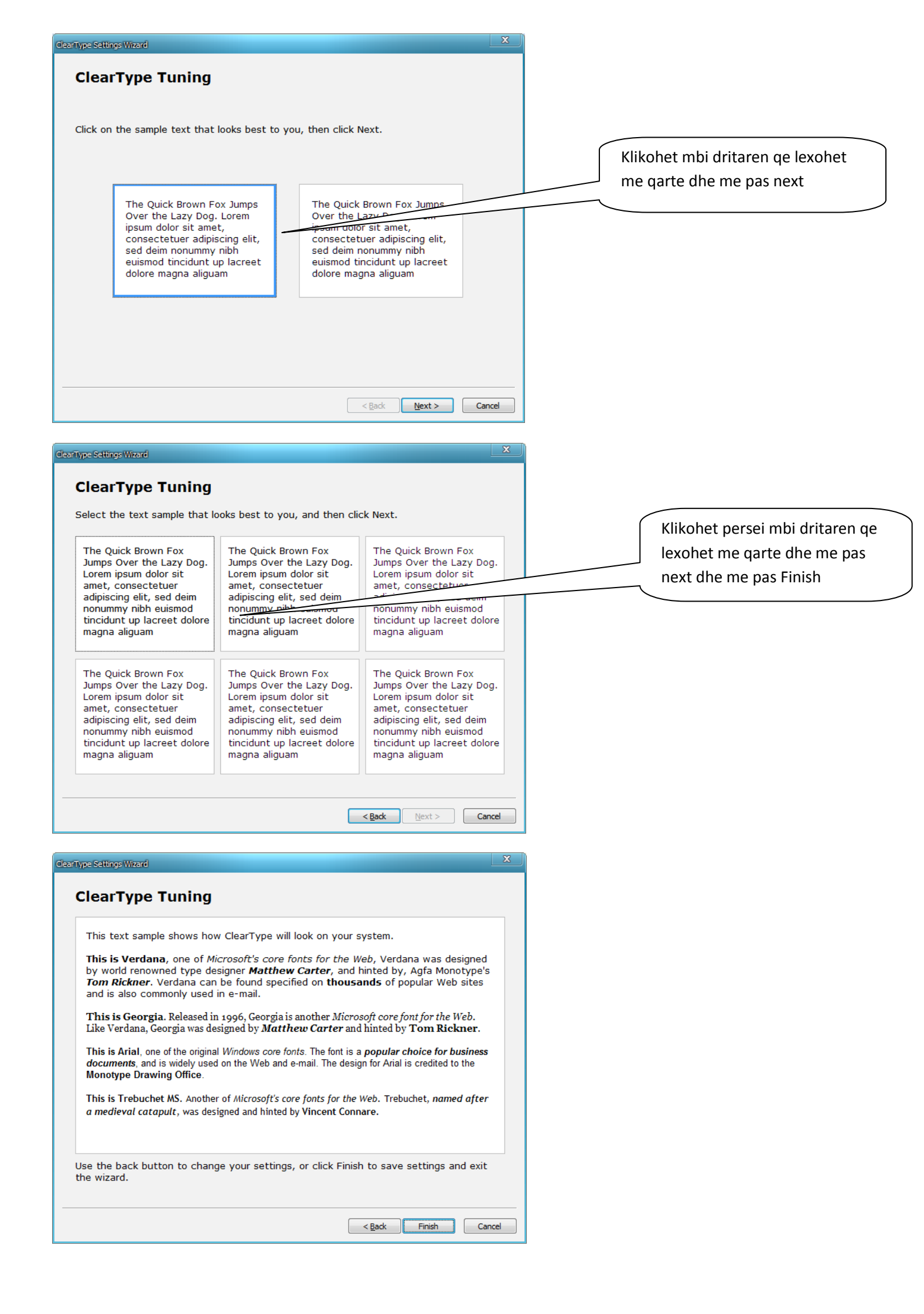

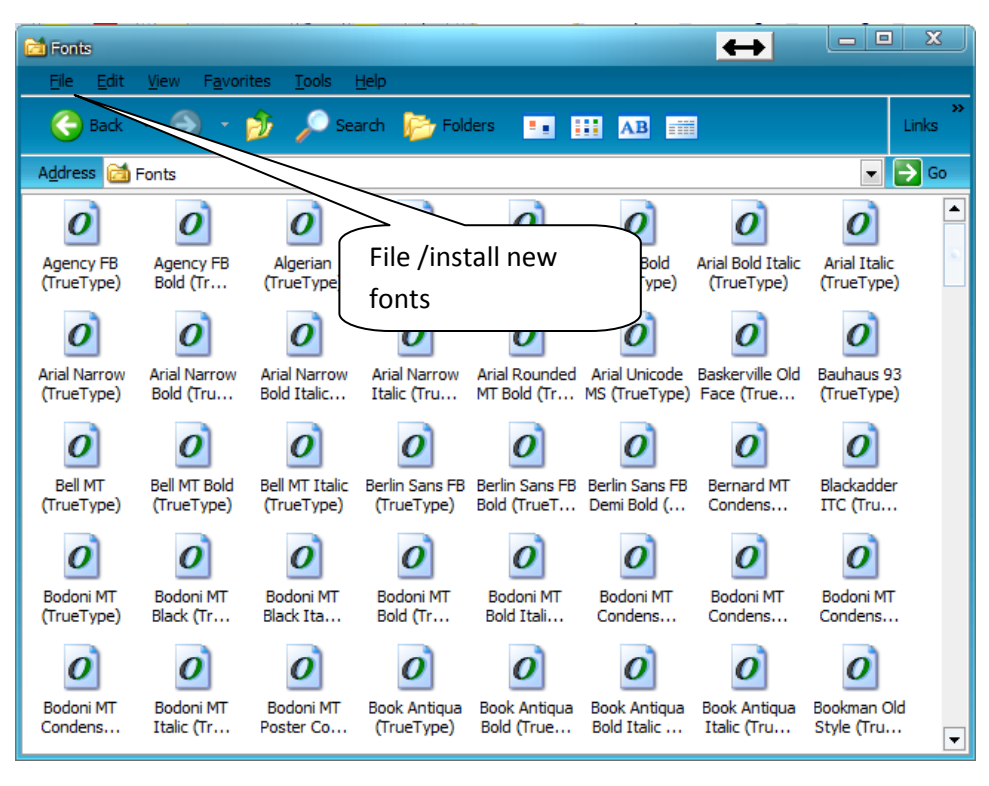

| Add Fonts                                                                 |                                                             | X           |                                                                                                  |
|---------------------------------------------------------------------------|-------------------------------------------------------------|-------------|--------------------------------------------------------------------------------------------------|
| List of <u>f</u> onts:<br>No fonts found.                                 | *                                                           | OK<br>Close | Shkarkojme nga internet<br>fontin qe mungon, me pas e<br>selektojme nga lista dhe<br>klikojme OK |
|                                                                           | +                                                           | Delective   |                                                                                                  |
| Folders:<br>c:\windows<br>C:\<br>WINDOWS<br>Caddins<br>AppPatch<br>Config | Dri <u>v</u> es:<br>c:<br><u>Copy fonts to Fonts folder</u> | Network     |                                                                                                  |

# Karakteristikat e kartes grafike (Laptop)

|                                                              |                                                               |                                              | 0 0                                                                 |
|--------------------------------------------------------------|---------------------------------------------------------------|----------------------------------------------|---------------------------------------------------------------------|
| Intel®<br>Graphics Media<br>Accelerator Driver<br>for mobile | 🍠 Notebook                                                    |                                              | Scheme Options                                                      |
| Display Devices                                              | Single Display<br>• Notebook                                  |                                              |                                                                     |
| Display Settings                                             |                                                               |                                              | Zgjedhim opsionin Multiple                                          |
| Color Correction                                             | Multiple Display –<br>Note:                                   |                                              | te kemi vendosur kabllin                                            |
| Hot Keys                                                     | Two displays must b<br>before you can use<br>another display. | e connected to the c<br>this feature. Please | computer<br>connect vga te projektorit ne porten<br>vga te laptopit |
| (intel)                                                      |                                                               |                                              |                                                                     |
| Launch Zoom                                                  | 3D Settings                                                   |                                              |                                                                     |
| Information                                                  | Video Overlay                                                 | ОК                                           | Cancel Apply                                                        |
|                                                              |                                                               |                                              | <b>8</b> 8                                                          |
| Intel®<br>Graphics Media<br>Accelerator Driver<br>for mobile | 🌙 Notebook                                                    |                                              | Scheme Options                                                      |
| Display Devices                                              | Color Quality                                                 | 32 Bit 💌                                     | Nga display settings ndryshojme                                     |
| Display Settings                                             | Screen Resolution                                             | 1024 x 768 <                                 | dhe me pas klikoj OK                                                |
| Color Correction                                             | Refresh Rate                                                  | 60 Hertz                                     |                                                                     |
| Hot Keys                                                     | Aspect Ratio                                                  | Dptions                                      |                                                                     |
| (intel)                                                      |                                                               |                                              | Power Settings                                                      |
| Launch Zoom                                                  | 3D Settings                                                   |                                              |                                                                     |
| L                                                            |                                                               |                                              |                                                                     |

## Opsionet e internetit

| Internet Properties ? X                                                                                                    |                                                                                                    |
|----------------------------------------------------------------------------------------------------|----------------------------------------------------------------------------------------------------|
| General       Security       Privacy       Content       Connections       Programs       Advanced         Home page                                                                                                    | Shkruajme adresen e faqes e cilado te hapet<br>e para ne momentin e leshimit ne pune te<br>"Browserit"dhe me pas klikoj OK. |
| Use current Use default Use blank Browsing history Delete temporary files, history, cookies, saved passwords, and web form information.                                                                                                    | Fshijme historine e navigimit ne internet si<br>edhe fajllat e perkohshem te internetit dhe<br>klikoj OK                    |
| Delete     Settings       Search                                                                                                    |                                                                                                    |
| Change how webpages are displayed in tabs.     Settings       Appearance     Colors     Languages       Fonts     Accessibility                                                                                                    |                                                                                                    |
| OK Cancel Apply                                                                                                    |                                                                                                    |
| Internet Properties           General         Security         Privacy         Content         Connections         Programs         Advanced                                                                                                    | Zgjedhim nje zone ne te cilen duam te<br>ndryshojme opsionet e sigurise                                                     |
| Select a zone to view or change security settings.          Internet       Internet       Internet         Internet       Local intranet       Trusted sites         Internet       Trusted sites       Restricted sites         Internet       Sites         Internet       Sites                                                                                                    |                                                                                                    |
| Security level for this zone         Allowed levels for this zone: Medium to High         -       -         Medium-high         -       -         -       -         -       -         -       -         -       -         -       -         -       -         -       -         -       -         -       -         -       -         -       -         -       -         -       -         -       -         -       -         -       -         -       -         -       -         -       -         -       -         -       -         -       -         -       -         -       -         -       -         -       -         -       -         -       -         -       -         -       -         -       -         -       -         -       - |                                                                                                    |
| <u>Custom level</u> Default level                                                                                                    |                                                                                                    |

| Internet Properties ? X                                                                                                    |                                                                                                    |
|----------------------------------------------------------------------------------------------------|----------------------------------------------------------------------------------------------------|
| General Security       Privacy       Content       Connections       Programs       Advanced         Settings       Select a setting for the Internet zone.       Select a setting for the Internet zone.       Image: Content Connections Programs       Advanced         Image: Content Connections       Programs       Advanced       Image: Content Connections       Programs       Advanced         Image: Content Connections       Programs       Advanced       Image: Content Connections       Advanced         Image: Content Connections       Programs       Advanced       Image: Content Connections       Advanced         Image: Content Connections       Image: Content Connections       Image: Connections       Image: Connections       Image: Connections         Image: Connections       Image: Connections       Image: Connections       Image: Connections       Image: Connections         Image: Connections       Image: Connections       Image: Connections       Image: Connections       Image: Connections       Image: Connections         Image: Connections       Image: Connections       Image: Connections       Image: Connections       Image: Connections       Image: Connections         Image: Connections       Image: Connections       Image: Connections       Image: Connections       Image: Connections       Image: Connections       Image: Connections <td>Bllokon marjen dhe ruajtjen e<br/>informacioneve personale te cilat mund te<br/>perdoren per t'ju kontaktuar pa konsensin<br/>tuaj.Tek butoni sites mund te vendosim<br/>adresen e sajteve per bllokimin e cookies<br/>dhe me pas klikoj OK</td> | Bllokon marjen dhe ruajtjen e<br>informacioneve personale te cilat mund te<br>perdoren per t'ju kontaktuar pa konsensin<br>tuaj.Tek butoni sites mund te vendosim<br>adresen e sajteve per bllokimin e cookies<br>dhe me pas klikoj OK |
|                                                                                                    |                                                                                                    |
| Internet Properties       ? ×         General Security Privacy Content Connections Programs Advanced         Content Advisor         Quarter Advisor         Ratings help you control the Internet content that can be viewed on this computer.         Enable         Settings                                                                                                    | Aktivizon ose c'aktivizon marrjen e<br>informacionit nga nje faqe e caktuar duke<br>perdorur password,duke bllokuar ose duke<br>lejuar marrjen e informacionit                                                                         |
| Certificates                                                                                                    |                                                                                                    |
| Use certificates for encrypted connections and identification.                                                                                                    |                                                                                                    |
| Clear SSL state       Certificates       Publishers         AutoComplete                                                                                                    | Mundeson mbushjen ne menyre<br>automatike te nje adrese, paswordi<br>username etj.                                                                                                    |
| for you.       Feeds         Feeds       Feeds provide updated content from websites that can be read in Internet Explorer and other programs.                                                                                                    |                                                                                                    |
|                                                                                                    |                                                                                                    |

| Internet Properties ? X                                                                                                    |                                                                                      |
|----------------------------------------------------------------------------------------------------|--------------------------------------------------------------------------------------|
| General Security Privacy Content Connections Programs Advanced                                                                                                    | Krijimi I nje lidhje te re broadband ose<br>dial-up nepermjet wizardit.              |
| To set up an Internet connection, click Setup                                                                                                    |                                                                                      |
| Dial-up and Virtual Private Network settings                                                                                                    |                                                                                      |
| Broadband Connection (default)  Add  Remove                                                                                                    |                                                                                      |
| Choose Settings if you need to configure a proxy server for a connection.                                                                                                    |                                                                                      |
| Never dial a connection                                                                                                    |                                                                                      |
| <ul> <li>Dial whenever a network connection is not present</li> </ul>                                                                                                    |                                                                                      |
| Always dial my default connection                                                                                                    |                                                                                      |
| Current Broadband Connection Set default                                                                                                    |                                                                                      |
| Local Area Network (LAN) settings                                                                                                    |                                                                                      |
| LAN Settings do not apply to dial-up connections. LAN settings<br>Choose Settings above for dial-up settings.                                                                                                    |                                                                                      |
|                                                                                                    |                                                                                      |
| OK Cancel Apply                                                                                                    |                                                                                      |
| Internet Properties ? X                                                                                                    |                                                                                      |
| General Security Privacy Content Connections Programs Advanced                                                                                                    | Specifikohet programi qe perdor windowsi<br>automatikisht per nje sherbim te caktuar |
| You can specify which program Windows automatically uses for each Internet service.                                                                                                    | Interneti                                                                            |
| HTML editor: Microsoft Office Word                                                                                                    |                                                                                      |
| E-mail: Microsoft Office Outlook                                                                                                    |                                                                                      |
| Newsgroups: Outlook Express                                                                                                    |                                                                                      |
| Internet Call: NetMeeting                                                                                                    | Vendos se cili do te jete default                                                    |
| Calendar: Microsoft Office Outlook                                                                                                    | browser                                                                              |
| Contact List: Microsoft Office Outlook                                                                                                    |                                                                                      |
| Default web browser                                                                                                    |                                                                                      |
|                                                                                                    |                                                                                      |
| Internet Explorer is not currently the Make default default web browser.                                                                                                    |                                                                                      |
| Internet Explorer is not currently the Make <u>default</u><br>default web browser.                                                                                                    |                                                                                      |
| Internet Explorer is not currently the Make default default web browser.  Tell me if Internet Explorer is not the default web browser.  Manage add-ons                                                                                                    |                                                                                      |
| Internet Explorer is not currently the default web browser.       Make default         Image add-ons       Image add-ons         Image add-ons       Image add-ons         Image add-ons       Image add-ons         Image add-ons       Image add-ons         Image add-ons       Image add-ons         Image add-ons       Image add-ons         Image add-ons       Image add-ons         Image add-ons       Image add-ons         Image add-ons       Image add-ons         Image add-ons       Image add-ons |                                                                                      |

| Internet Properties ? X                                                                                                    |                                                                                                    |
|----------------------------------------------------------------------------------------------------|----------------------------------------------------------------------------------------------------|
| General Security Privacy Content Connections Programs Advanced         Settings         Image: Advance set of the set of the s | Perdoret ne ato raste kur haset<br>veshtiresi ne hapjen e internetit<br>megjithese lidhja broadband ,modemi<br>ose LAN-I jane konfiguruar sakte |